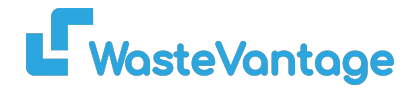

## **User Guide: Bin Logistics**

Explanation: The Bin Logistics page allows you to track the location of your bins on a map using customizable filters.

## How to Filter Bin Logistics:

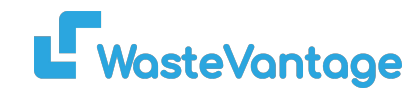

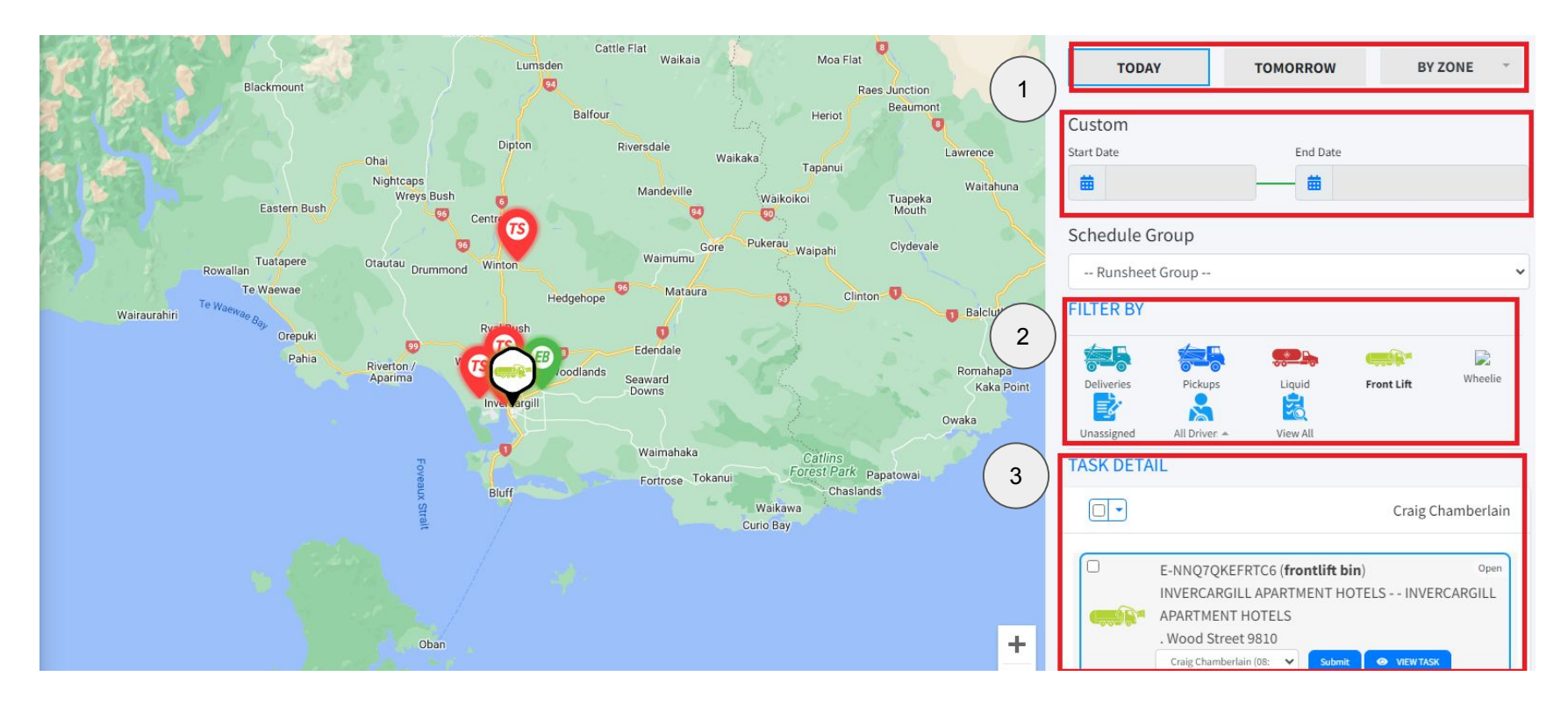

1. Date Range Filter: You can filter bins by selecting "Today," "Tomorrow," or customizing the start and end date.

- 2. Filter By: Choose the task you want to track—either Deliveries or Pickups.
- 3. Task Detail: After selecting the filter, you'll see the task details based on the chosen task (Deliveries or Pickups).